# Guide to the ePAR Close-Out

#### \*ePAR Close-Outs must be done using Internet Explorer

#### Why do I need to close-out an ePAR?

The ePAR Close-Out is used to finalize an ePAR when an ePAR is done in error, a Ratee's title changes, a Ratee's supervisor changes, a Ratee's department changes, or a Ratee leaves/separates from the university. The ePAR should be closed-out to record any changes in the system.

#### Who closes out an ePAR?

The Rater has responsibility for closing-out the ePAR for the Ratee. The Ratee and Reviewer cannot initiate a Close-Out.

### Which ePAR close-out option should I select?

When closing-out an ePAR, the Rater will have five options to select from the drop-down menu.

| Clo                        | ose the Review                       |                                                                   |             |
|----------------------------|--------------------------------------|-------------------------------------------------------------------|-------------|
| Re                         | ason<br>Iease Select<br>gency Change |                                                                   |             |
| T                          | itle Change                          | <b>Netrics</b>                                                    | Final Score |
| Ge Separati<br>w Invalid e | ieparation<br>ivalid ePAR            | complish most major goals; original objectives were not achieved. |             |

You should select:

- Title Change when a
  - Ratee's state title changes, but the Rater remains the same
  - o Ratee's state title changes and Ratee moves to a new department
  - o Ratee's title changes and he/she moves to a non-state civil service position
- Supervisor Change when a
  - o Ratee's supervisor changes and he/she is assigned a new Rater
  - o Ratee's state title remains the same, but Ratee moves to a new department
- Separation when a
  - Ratee leaves the university and no longer works for Rowan. This includes termination, resignation, and retirement
- Invalid ePAR when an
  - $\circ~$  ePAR is created in error such that the Ratee was assigned to the wrong Rater
  - Initial ePAR (Job Expectations) has not been fully completed, but the employee has left the university
  - \*\*\*The Invalid ePAR Close-Out deletes the ePAR record from the system

- Agency Change when a
  - Ratee leaves Rowan and takes employment with another state agency. \*\*\*It is very unlikely that this option will be selected.

**Note:** The dropdown box will only have all of the options (Separation, Supervisor Change, Title Change, etc.) available if the ePARs are up to date for that employee.

If the employee's ePARs are not up to date, Invalid ePAR will be the only available option for the ePAR closeout reason.

### When do I close the ePAR out?

The Rater should complete an ePAR Close-Out as soon as he/she is aware that one of the above changes will take place. The Title Change, Supervisor Change, Separation, and Agency Change Close-Outs all require Ratee, Rater, and Reviewer signatures, so they should be completed with the intention of gaining the appropriate signatures before the Ratee switches positions and/or supervisors, or leaves the university. If the ePAR cannot be completed until after the change has taken place, the Rater should still follow the steps to complete the Close-Out.

## How do I close the ePAR out?

#### \*ePAR Close-Outs must be completed using Internet Explorer

- 1. To begin an ePAR Close-Out, the Rater should open the current ePAR for the Ratee by clicking on the Ratee's name under the My Ratees section of the ePAR Dashboard (Home Screen).
- 2. Once the Ratee's ePAR is open, click on the ePAR Close-Out button.

|         | ePAR   |       |                       | El            | ectroni                  | ic Perfor | mance Asse               | essment Re | eview (ePAR)  |
|---------|--------|-------|-----------------------|---------------|--------------------------|-----------|--------------------------|------------|---------------|
| Current | Review | Acti  | on Items              | Administratio | on All                   | Reviews   |                          |            |               |
| cancel  | sign   | notes | significant<br>events | eedback       | ABC<br>check<br>spelling | print e   | PAR<br>se-out <u>pdf</u> |            |               |
| Ratee : |        |       |                       | Tit           | le :                     | Rat       | êr i                     |            | Dept/Agency : |

3. The screen will then update to show the ePAR Close-Out form.

| Current Re                           | eview    | Action Iter | ns Adr                   | ministration   | All Reviews |             |
|--------------------------------------|----------|-------------|--------------------------|----------------|-------------|-------------|
| compute<br>rating                    | confirm  | cancel      | ABC<br>check<br>spelling |                |             |             |
| Close t                              | he Revie | €W          |                          |                |             |             |
| Reason                               |          |             |                          |                |             |             |
| Please Select                        |          |             |                          |                |             |             |
| Job Achievement Factors Factor Score |          |             |                          | Factor Score M | Metrics     | Final Score |

4. Click the arrow in the drop-down "Reason" box and select the appropriate Close-Out Reason from the list.

| Cu  | urrent Rev     | view     | Action Iter | ns A                     | dministration | All Reviews |             |
|-----|----------------|----------|-------------|--------------------------|---------------|-------------|-------------|
| com | npute<br>ating | confirm  | cancel      | ABC<br>check<br>spelling |               |             |             |
| C   | Close th       | he Revie | ew          |                          |               |             |             |
| F   | Reason         |          |             |                          |               |             |             |
|     | Please         | Select   |             |                          |               | • )         |             |
|     | Jot            | Achieve  | ment Fac    | tors                     | Factor Score  | e metrics   | Final Score |

| С        | urrent Re         | eview                | Action Ite | ms                       | Administration | All Reviews                                                       |      |
|----------|-------------------|----------------------|------------|--------------------------|----------------|-------------------------------------------------------------------|------|
| cor      | npute<br>ting     | confirm              | cancel     | ABC<br>Check<br>spelling | 9              |                                                                   |      |
| (        | Close t           | he Revie             | ew         |                          |                |                                                                   |      |
|          | Reason            |                      |            |                          |                |                                                                   |      |
|          | Please<br>Agenc   | Select<br>y Change   |            |                          |                |                                                                   |      |
|          | Title C<br>Superv | hange<br>visor Chano | ae         |                          |                | 1etrics                                                           | Fina |
| Ge<br>Wi | Separa<br>Invalid | ePAR                 | 5-         |                          |                | complish most major goals; original objectives were not achieved. |      |

- 5. Complete the ePAR Close-Out form
  - a. When Supervisor Change, Title Change, Agency Change or Separation is selected, you should complete the final rating by entering a rating for each factor

| compute<br>rating                                                                              | confirm   | cancel   | ABC<br>check<br>spelling |                                                                                                    |             |
|------------------------------------------------------------------------------------------------|-----------|----------|--------------------------|----------------------------------------------------------------------------------------------------|-------------|
| Close                                                                                          | the Revie | W        |                          |                                                                                                    |             |
| Reason<br>Title                                                                                | Change    |          |                          | •                                                                                                    |             |
| Je                                                                                             | b Achieve | ment Fac | tors                     | Factor Score Metrics                                                                                                    | Final Score |
| Goal Achievement: Overall extent to<br>which employee accomplishes<br>established ratee goals. |           |          | ktent to<br>s            | <ol> <li>Failed to accomplish most major goals; original objectives were not entirely achieved.</li> <li>Achieved or exceeded major goals.</li> <li>Significantly exceeded original goals and objectives.</li> </ol> | 2           |

#### Once you complete the Ratings, go back to the top of the page and click Compute Rating.

| ( | compute<br>rating                                                                              |                                                                                                    |   |  |  |  |  |
|---|------------------------------------------------------------------------------------------------|----------------------------------------------------------------------------------------------------|---|--|--|--|--|
|   | Close the Review                                                                               |                                                                                                    |   |  |  |  |  |
|   | Reason                                                                                         |                                                                                                    |   |  |  |  |  |
|   | Title Change                                                                                   |                                                                                                    |   |  |  |  |  |
|   | Job Achievement Factors                                                                        | Factor Score Metrics                                                                                                    |   |  |  |  |  |
|   | Goal Achievement: Overall extent to<br>which employee accomplishes<br>established ratee goals. | <ol> <li>Failed to accomplish most major goals; original objectives were not entirely achieved.</li> <li>Achieved or exceeded major goals.</li> <li>Significantly exceeded original goals and objectives.</li> </ol> | 2 |  |  |  |  |
| 1 | Quality of Work: Overall extent to which                                                       | 1. Failed to achieve mark an all constitution with a site of                                                                                                    |   |  |  |  |  |

# Then scroll down to the bottom of the page to complete the Remarks section. Remarks are required in an ePAR close-out.

|                                                          | Fina                                                | al Evaluation            |
|----------------------------------------------------------|-----------------------------------------------------|--------------------------|
| Grand Total Points                                       |                                                     | 29                       |
|                                                          |                                                     |                          |
|                                                          | Final Ev                                            | valuation Rating         |
| Overall                                                  |                                                     | 2                        |
|                                                          |                                                     |                          |
|                                                          | Conversion To Overall Rating                        |                          |
| 1-Unsatisfactory<br>(14-22)                              | 2-Successful<br>(23-33)                             | 3-Exceptional<br>(34-42) |
| Remarks You must enter remarks! They should provide reas | oning for the rating as well as the reason the ePAR | is being closed-out.     |
|                                                          |                                                     |                          |

Click Confirm after the remarks are entered.

| compute<br>rating                                                                              |                                                                                                    |             |
|------------------------------------------------------------------------------------------------|----------------------------------------------------------------------------------------------------|-------------|
| Close the Review                                                                               |                                                                                                    |             |
| Reason                                                                                         |                                                                                                    |             |
| Title Change                                                                                   | •                                                                                                    |             |
| Job Achievement Factors                                                                        | Factor Score Metrics                                                                                                    | Final Score |
| Goal Achievement: Overall extent to<br>which employee accomplishes<br>established ratee goals. | <ol> <li>Failed to accomplish most major goals; original objectives were not entirely achieved.</li> <li>Achieved or exceeded major goals.</li> <li>Significantly exceeded original goals and objectives.</li> </ol> | 2           |

b. When Invalid ePAR is selected you should complete the Remarks section to state why the ePAR is invalid. A Rating does not need to be completed.

| ose the Review             |  |
|----------------------------|--|
| ason                       |  |
|                            |  |
| narks                      |  |
| Remarks are entered here < |  |
|                            |  |
|                            |  |
|                            |  |

Click Confirm after the remarks are entered.

| compute<br>rating<br>Close the Beview                                                          |                                                                                                    |             |  |  |  |  |
|------------------------------------------------------------------------------------------------|----------------------------------------------------------------------------------------------------|-------------|--|--|--|--|
| Reason<br>Title Change                                                                         |                                                                                                    |             |  |  |  |  |
| Job Achievement Factors                                                                        | Factor Score Metrics                                                                                                    | Final Score |  |  |  |  |
| Goal Achievement: Overall extent to<br>which employee accomplishes<br>established ratee goals. | <ol> <li>Failed to accomplish most major goals; original objectives were not entirely achieved.</li> <li>Achieved or exceeded major goals.</li> <li>Significantly exceeded original goals and objectives.</li> </ol> | 2           |  |  |  |  |

6. Once the Close-Out form is confirmed, the ePAR will be sent for signatures. The system will send an email reminder to all parties for review and signature.

| epar                            |                                              | Ele                           | ctronic Pe             | rform              | nance Asses          | ssmer   | nt Review                               | (ePAR)                  | CIVIL SERVICE COMMISS        | ION *                 |  |
|---------------------------------|----------------------------------------------|-------------------------------|------------------------|--------------------|----------------------|---------|-----------------------------------------|-------------------------|------------------------------|-----------------------|--|
| Current Review                  | Action Items A                               | dministration                 | All Reviews            | S                  |                      |         |                                         |                         |                              |                       |  |
| cancel sign ev                  | ificant feedback                             | ABC<br>check<br>spelling      | print dow<br>preview p | vnload<br>pdf      | ePAR<br>close-out    |         |                                         |                         |                              |                       |  |
| Ratee :<br>PARKS, LAMONTE [0003 | 373740]                                      | Title :<br>HMN                | RSRCE CNSLT 1          | Rater :<br>Partici | ipant4, Training [NS | 0000087 | I                                       | Dept/Agency :<br>CS/CSA | ModelID :<br>CSAX0701P-E2016 | Year :<br><b>2016</b> |  |
|                                 | Job Expectations Interim Review Final Review |                               |                        |                    |                      |         |                                         |                         |                              |                       |  |
| Job Expectation                 | Close-                                       | out : Rate                    | e Signature            | $\mathbf{>}$       |                      |         |                                         |                         |                              |                       |  |
| ✓ Job Expectations              |                                              |                               |                        |                    |                      |         | <b>D</b> _1                             |                         |                              |                       |  |
| ✓ Job Factors                   | Ratee:                                       |                               |                        |                    |                      | Date:   |                                         |                         |                              |                       |  |
| ✓ Face to Face<br>Meeting       | PARKS                                        | PARKS, LAMONTE [000373740]    |                        |                    |                      |         | riluay, rebluary 5, 2016                |                         |                              |                       |  |
| ✓ Ratee Signature               | 🗌 I agr                                      | I agree with the Final Rating |                        |                    |                      |         | I disagree with the Final Rating        |                         |                              |                       |  |
| ✓ Rater Signature               | 🗌 I agr                                      | ee with the I                 | Final Justificatio     | n                  |                      |         | I disagree with the Final Justification |                         |                              |                       |  |
| ✓ Reviewer Signatur             | e                                            |                               |                        |                    |                      |         |                                         |                         |                              |                       |  |
| Interim Review                  | Ratee C                                      | omments :                     |                        |                    |                      |         |                                         |                         |                              |                       |  |
|                                 |                                              |                               |                        |                    |                      |         |                                         |                         |                              |                       |  |
|                                 |                                              |                               |                        |                    |                      |         |                                         |                         |                              |                       |  |
|                                 |                                              |                               |                        |                    |                      |         |                                         |                         |                              |                       |  |
|                                 |                                              |                               |                        |                    |                      |         |                                         |                         |                              |                       |  |
| Rater Signature                 |                                              |                               |                        |                    |                      |         |                                         |                         |                              |                       |  |

| Reviewer Signature    | Close-out : Rater Signature                                                                                                    |                            |
|-----------------------|----------------------------------------------------------------------------------------------------|----------------------------|
| Final Review          |                                                                                                    | Dete:                      |
| ✓ Final Ratings       | Rater.                                                                                                    | Thursday, February 4, 2016 |
| ✓ Final Justification | Participant4, framing [NS000007]                                                                                                    | mursuay, rebluary 4, 2010  |
|                       | Rater Comments :                                                                                                    |                            |
| ✓ Ratee Signature     |                                                                                                    |                            |
| ✓ Rater Signature     |                                                                                                    |                            |
| ⇒ Reviewer Signature  |                                                                                                    |                            |
| (                     | <ul> <li>□ Hy signature through this checkbox indicates that the kate's positions have been hoted</li> <li>☑ (If ratee signature missing) I certify Ratee refuses signature</li> <li>Close-out : Reviewer Signature</li> </ul> |                            |
|                       | Reviewer:                                                                                                    | Date:                      |
|                       | LOPEZ, CLAUDIA M [000361799]                                                                                                    | Friday, February 5, 2016   |
|                       | Reviewer Comments :                                                                                                    |                            |

\*Raters can certify that the Ratee refuses signature if the Ratee has already left the university before the Close-Out is completed

7. Once all signatures are received, the Rater's Dashboard updates. Progress changes to "Review Close". Status will update to "Complete." The employee will remain on the Dashboard until the next rating cycle.

At the end of the invalid ePAR (where signatures are not required), the Rater's Dashboard updates. Progress changes back to "Goal Setting" with a status of "Not Initiated".

After the Close-Out is completed the Rater should email HR to have the Ratee removed from his/her Ratee list (if applicable).